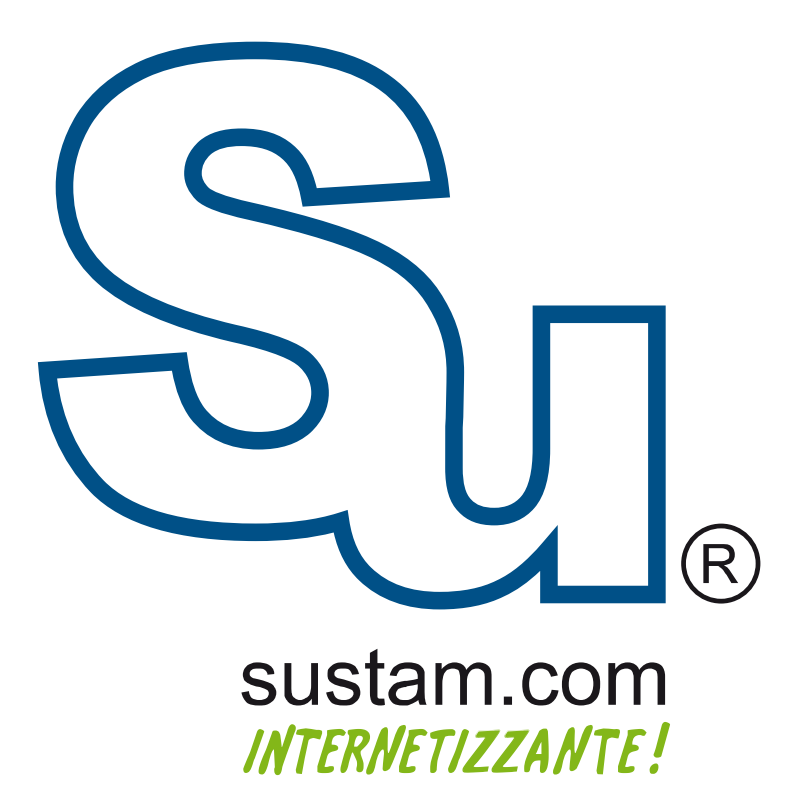

Configuración de correo en **dispositivos móviles**.

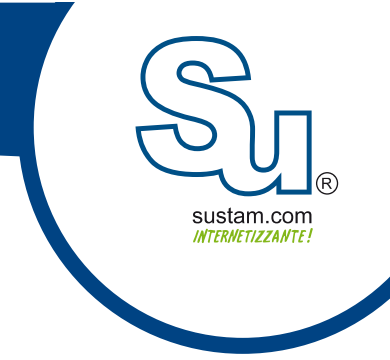

## Manual para configurar una cuenta de correo en Outlook 2010.

Para configurar una cuenta de correo en Outlook 2010 se necesita ir al menu Archivo en la parte superior izquierda de Outlook, enseguida seleccionamos la opcion de "informacion" y despues hacemos click en el boton "agregar cuenta".

| 🔀 Guardar como | Informació                    | n de cuentas                                                                                                    |  |
|----------------|-------------------------------|----------------------------------------------------------------------------------------------------|--|
| Información    | POD/SMTD                      |                                                                                                    |  |
| Abrir          | s Agregar cuenta              |                                                                                                    |  |
| Imprimir       | -51                           | Configuración de la cuenta                                                                                                    |  |
| Ayuda          | Configuración                 | Modifique las opciones de esta cuenta y configure conexiones<br>adicionales.                                                                               |  |
| Dpciones       | de la cuenta -                |                                                                                                    |  |
| 🗙 Salir        |                               |                                                                                                    |  |
|                | Herramientas<br>de limpieza * | Limpieza de buzón<br>Administre el tamaño del buzón vaciando los elementos eliminados<br>y archivando.                                                     |  |
|                |                               | Reglas y alertas<br>Use Reglas y alertas para que lo ayuden a organizar sus mensajes de<br>correo electrónico entrantes y reciba actualizaciones cuando se |  |

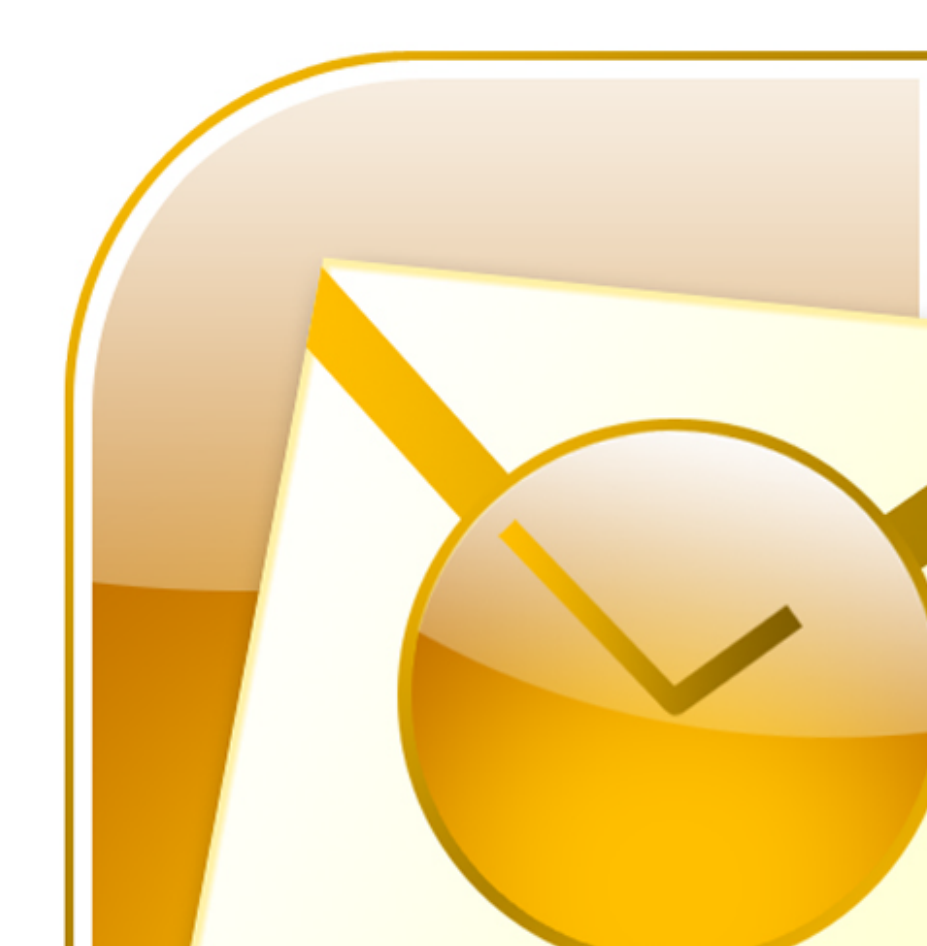

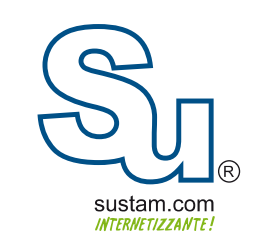

A continuacion aparecera una serie de ventanas en las cuales se seleccionaran las siguientes opciones.

| Microsoft I Connect to a organization | Exchange, POP3, IMAP, or HTTP<br>an e-mail account at your Internet service provider (ISP) or your<br>(s Microsoft Exchange server. |
|---------------------------------------|----------------------------------------------------------------------------------------------------|
| Add New E-mail Account                | ntX                                                                                                    |
| Auto Account Setu                     | ip X                                                                                                    |
|                                       |                                                                                                    |
| Your Name:                            | Example: Barbara Sankovic                                                                                                    |
| E-mail Address:                       | Example: barbara@contoso.com                                                                                                    |
| Password:                             |                                                                                                    |
| Retype Password:                      | Type the password your Internet service provider has given you,                                                                     |
|                                       |                                                                                                    |
|                                       |                                                                                                    |

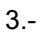

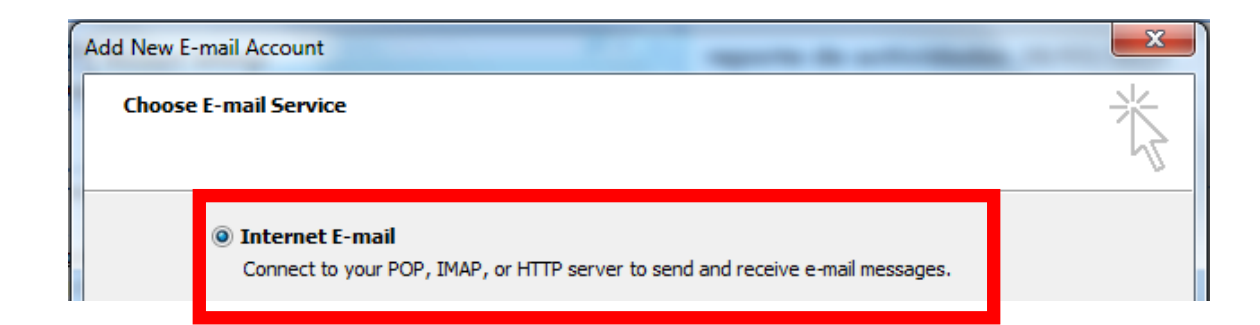

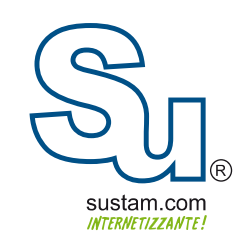

A continuacion muestra una ventana donde pide los siguientes datos:

| A | dd New E-mail Account                                 |                                       | ×                                                    |
|---|-------------------------------------------------------|---------------------------------------|------------------------------------------------------|
|   | Internet E-mail Settings<br>Each of these settings ar | e required to get your e-mail account | working.                                             |
|   | User Information                                      |                                       | Test Account Settings                                |
|   | Your Name:                                            | tu nombre                             | After filling out the information on this screen, we |
|   | E-mail Address:                                       | correo@dominio                        | button below. (Requires network connection)          |
|   | Server Information                                    |                                       | Toot Account Sattings                                |
|   | Account Type:                                         | POP3                                  | Test Account Settings                                |
|   | Incoming mail server:                                 | mail.dominio.com                      |                                                      |
|   | Outgoing mail server (SMTP):                          | mail.dominio.com                      |                                                      |
|   | Logon Information                                     |                                       |                                                      |
|   | User Name:                                            | correo@dominio                        |                                                      |
|   | Password:                                             | ********                              |                                                      |
|   | 📝 R                                                   | lemember password                     |                                                      |
|   | Require logon using Secure                            | Password Authentication (SPA)         | More Settings                                        |
|   |                                                       |                                       | < Back Next > Cancel                                 |

Al terminar de llenar los datos solicitados se debe de hacer click en el boton de mas configuraciones"more settings".

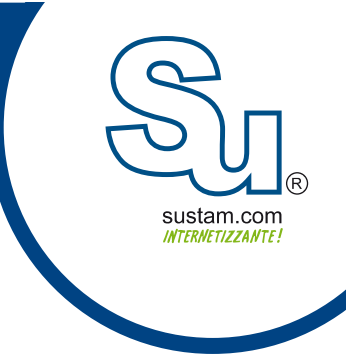

A continuación aparecera una ventana con varias pestañas. En la pestaña de servidor de salida se habilitara la opción de "mi servidor de salida requiere autenticación".

| Internet E-mail Settings                           |        |
|----------------------------------------------------|--------|
| General Outgoing Server Connection Advanced        |        |
| W nutgoing server (SMTP) requires authentication   |        |
| O Use same settings as my incoming mail server     |        |
| Cog on using                                       |        |
| User Name:                                         |        |
| Password:                                          |        |
| Require Secure Password Authentication (SPA)       |        |
|                                                    |        |
| Eug on to incoming mail server before serving mail |        |
|                                                    |        |
|                                                    |        |
|                                                    |        |
|                                                    |        |
|                                                    |        |
|                                                    |        |
|                                                    | Cancel |
| OK                                                 | Cancel |

En la pestaña de avanzada en la opcion de servidor de salida SMTP se debe de ingresar el 2525. los puertos son 25, 2525, 587, 567 y 3030.

| Internet E-mail Settings                             |  |  |  |  |
|------------------------------------------------------|--|--|--|--|
| General Outgoing Server Connection Advanced          |  |  |  |  |
| Server Port Numbers                                  |  |  |  |  |
| Incoming server (POP3): 110 Use Defaults             |  |  |  |  |
| This server requires an encrypted connection (SSL)   |  |  |  |  |
| Outgoing server (SMTP): 2525                         |  |  |  |  |
| Use the following type of encrypted connection: None |  |  |  |  |
| Server Timeouts                                      |  |  |  |  |
| Short - Long 1 minute                                |  |  |  |  |
| Delivery                                             |  |  |  |  |
| Leave a copy of messages on the server               |  |  |  |  |
| Remove from server when deleted from 'Deleted Items' |  |  |  |  |
|                                                      |  |  |  |  |
|                                                      |  |  |  |  |
|                                                      |  |  |  |  |
|                                                      |  |  |  |  |
| OK Cancel                                            |  |  |  |  |

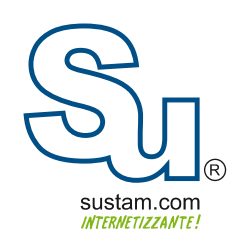

## **Muchas Gracias!**

Sustam S.A. de C.V.

Conmutador: + 52 ( 01 33 ) 3631 9682 Fax: + 52 ( 01 33 ) 1368-8492 Lada: 01 800 0000 WEB ( 932 ) Radio: ( Nextel ) 62\*15\*29750 Email: info@sustam.com Oficinas: Andrómeda 3788. Colonia La Calma

sustam.com/facebook

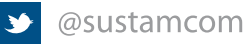

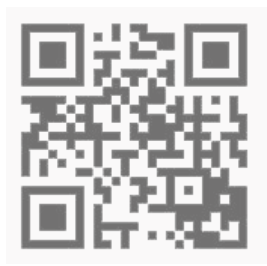

Sustam.com <sup>®</sup> 2003 - 2011.

Lo que no está presentado en este documento no está contemplado para este proyecto. La información presentada en este documento es propiedad intelectual de Sustam.com<sup>®</sup> Este documento es válido únicamente por medio de un contrato de servicios y confidencialidad firmado por los representates legales de Sustam S.A. de C.V. y una factura fiscal digital emitida por Sustam S.A de C.V.